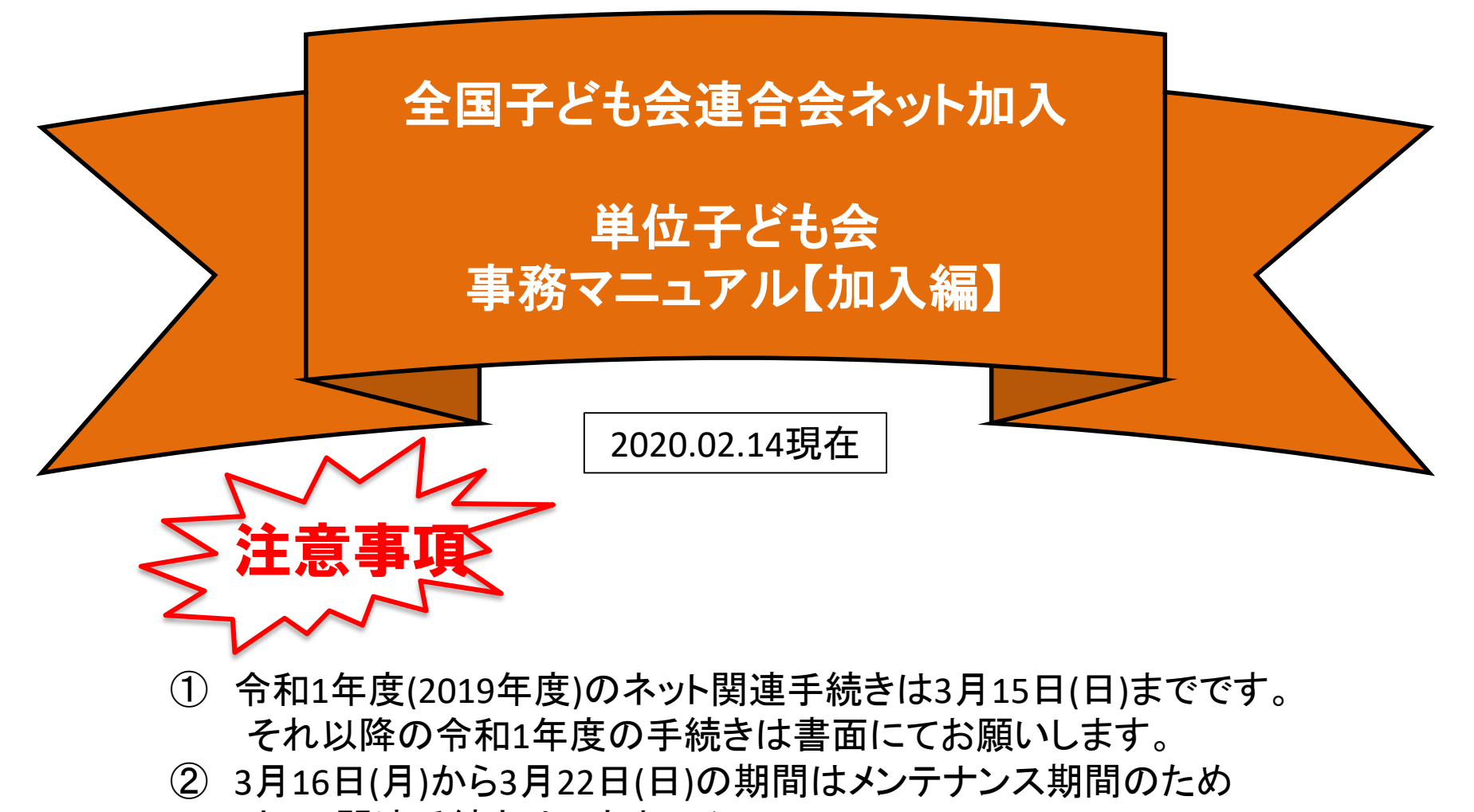

- ネット関連手続きはできません。
- ③ 令和2年度(2020年度)の加入手続きは3月23日(月)からとなります。

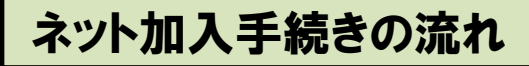

所属の都道府県・政令指定都市子連および市区町村子連が ネット加入手続きが可能であることが条件となります。

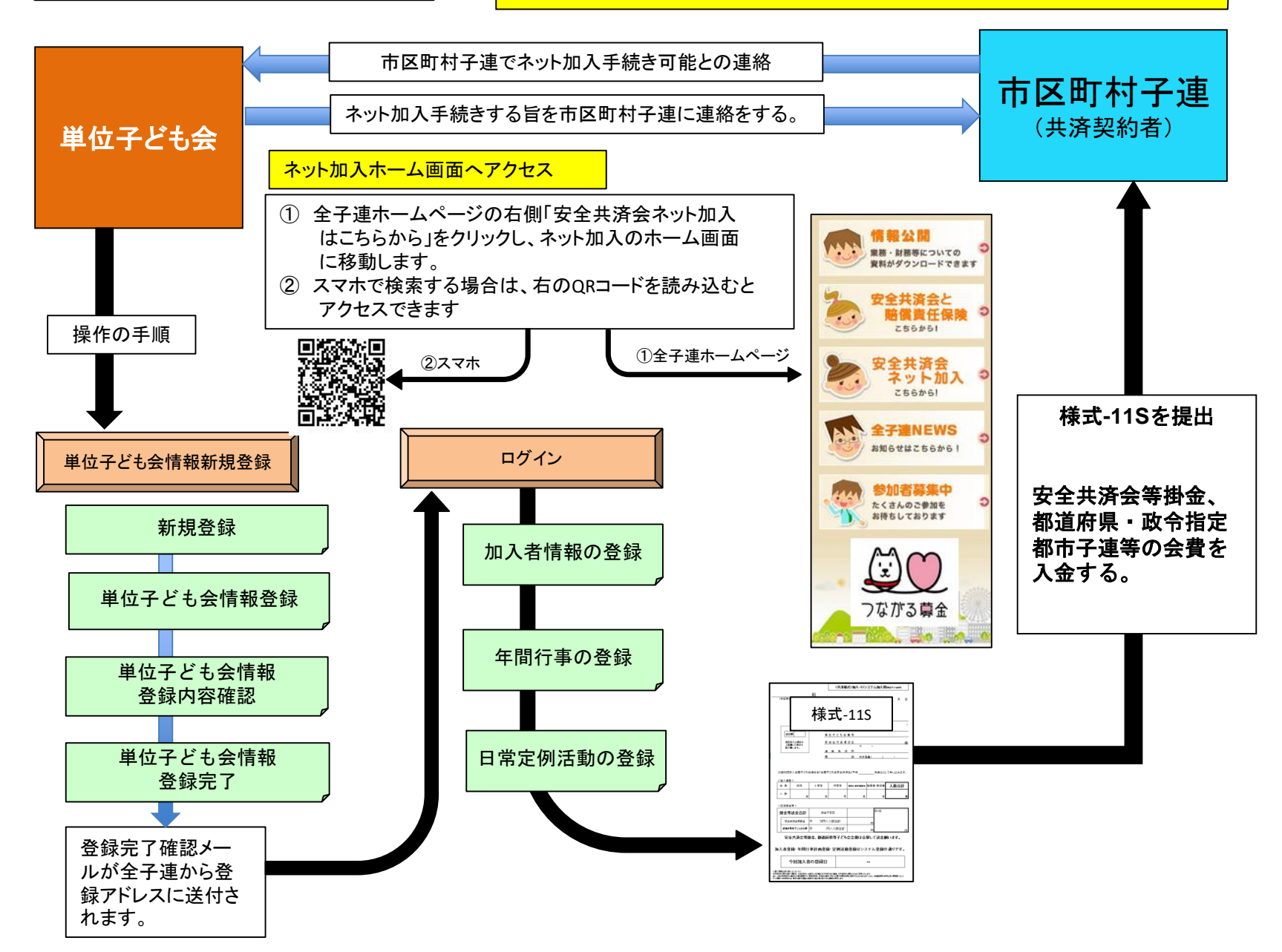

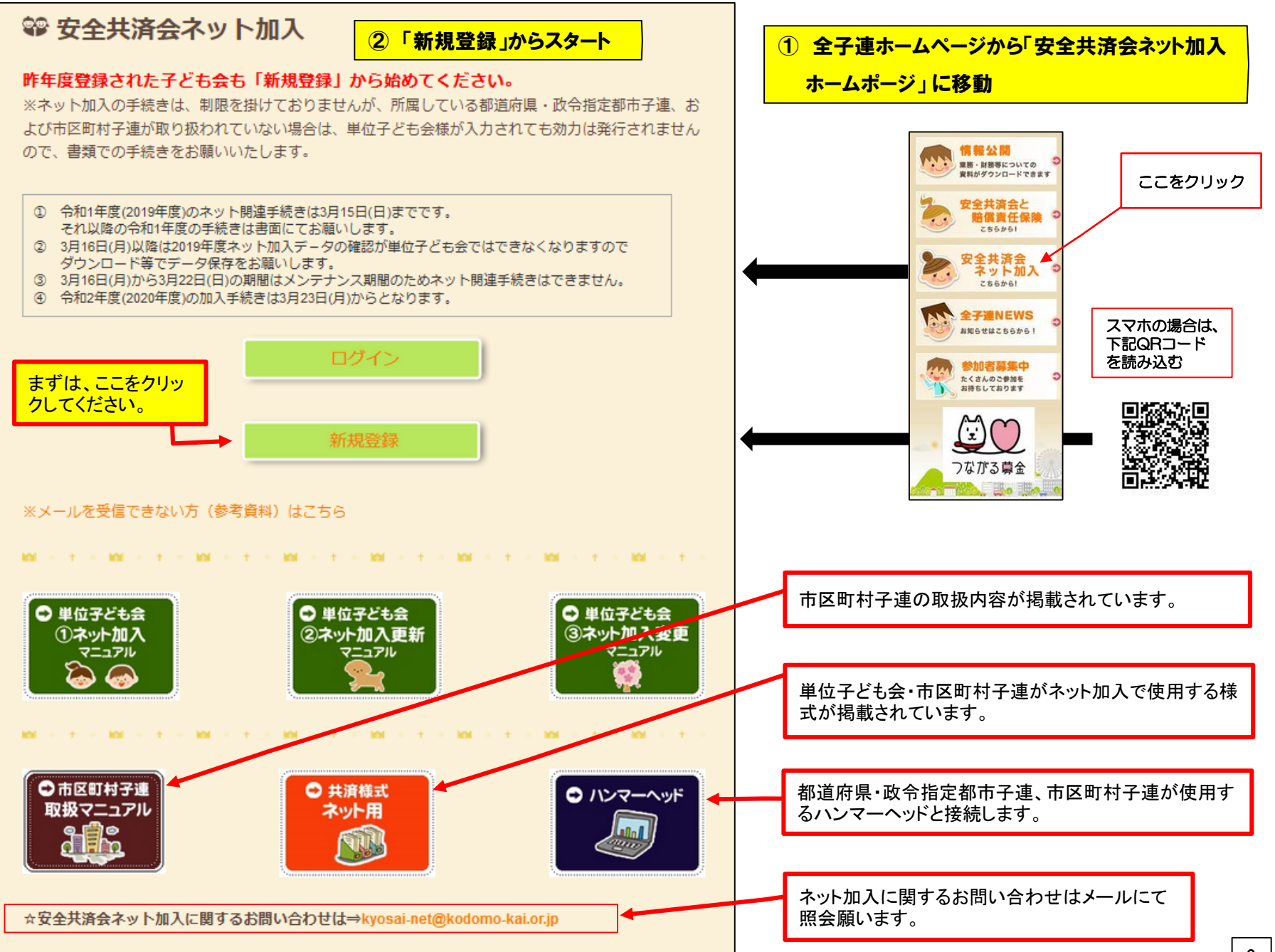

| 2020年度 単位                   | マ子ども会情報の登録                                                                                                    | 3 単位子ども会情報の登                                      |
|-----------------------------|----------------------------------------------------------------------------------------------------|---------------------------------------------------|
| 所属団体名                       | ● 昨年度デー:<br>所属する県(特定市)子連名<br>選択してください                                                                                                    | ◎ 新規登録」をクリックすると左記画面となります。                         |
| 契約者                         | 該当する契約者名が選択肢に無い場合は全子連にお問い合わせい<br>い ↑ 所属団体を選択してください >                                                                                             | 「ださ」                                              |
| 学区・地区名( <u>任意</u> )         |                                                                                                    | 入力すると次ページのようになります。                                |
| 単位子ども会コード <mark>(任意)</mark> |                                                                                                    |                                                   |
| 単位子ども会名                     |                                                                                                    | 【注音車項】                                            |
| 単位子ども会名(フリガナ)               |                                                                                                    | ※必ずテスト送信をしてメールが受                                  |
| 代表者                         |                                                                                                    | ることを確認して下さい                                       |
| 郵便番号                        |                                                                                                    |                                                   |
| 住所                          |                                                                                                    | ※スマホの場合、PCからのメールを拒否する設定<br>いる可能性があります。その場合の設定変更はお |
| 電話/携帯                       |                                                                                                    | キャリア、販売店にお問い合わせください。                              |
| メールアドレス                     | ※必ずテスト送信をしてメールが受信できることを確認してT<br>※受信できない場合、メールアドレスが間違っているかご確認<br>い<br>※スマホの場合、PCからのメールを拒否する設定になっている<br>性があります。その場合の設定変更はお使いのキャリア、販売<br>問い合わせください。 | い<br>,ださ<br>可能<br>記にお                             |
| ユーザID                       | 半角英数字および@で8文字以上                                                                                                    | テスト送信をクリックすると登録アドレスにテストメ<br>信されます。                |
| ユーザパスワード                    | 半角英数字および@で8文字以上                                                                                                    |                                                   |
| パスワード確認                     |                                                                                                    | このメールは、メールアドレス確認用のテストメー                           |
|                             |                                                                                                    |                                                   |

4

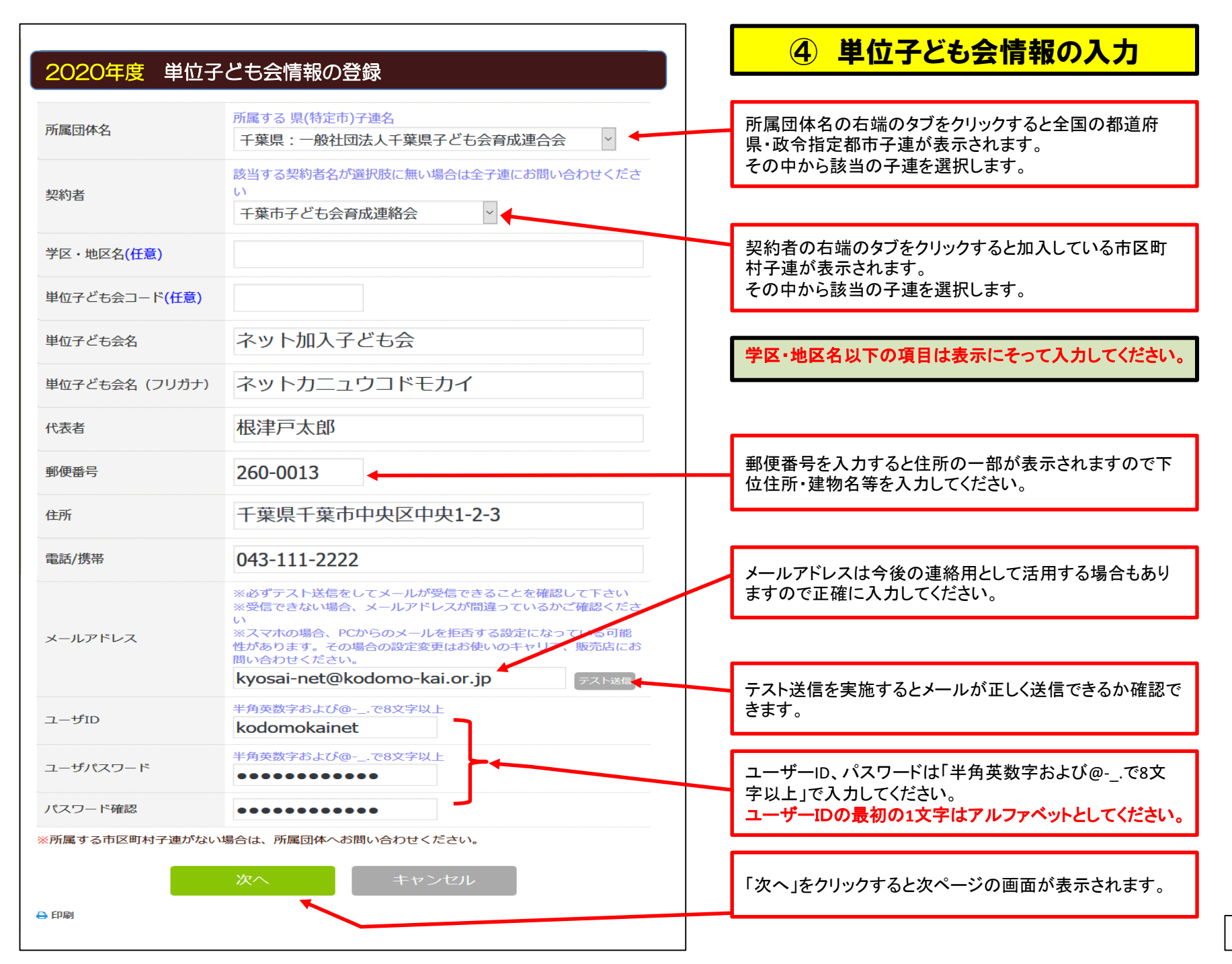

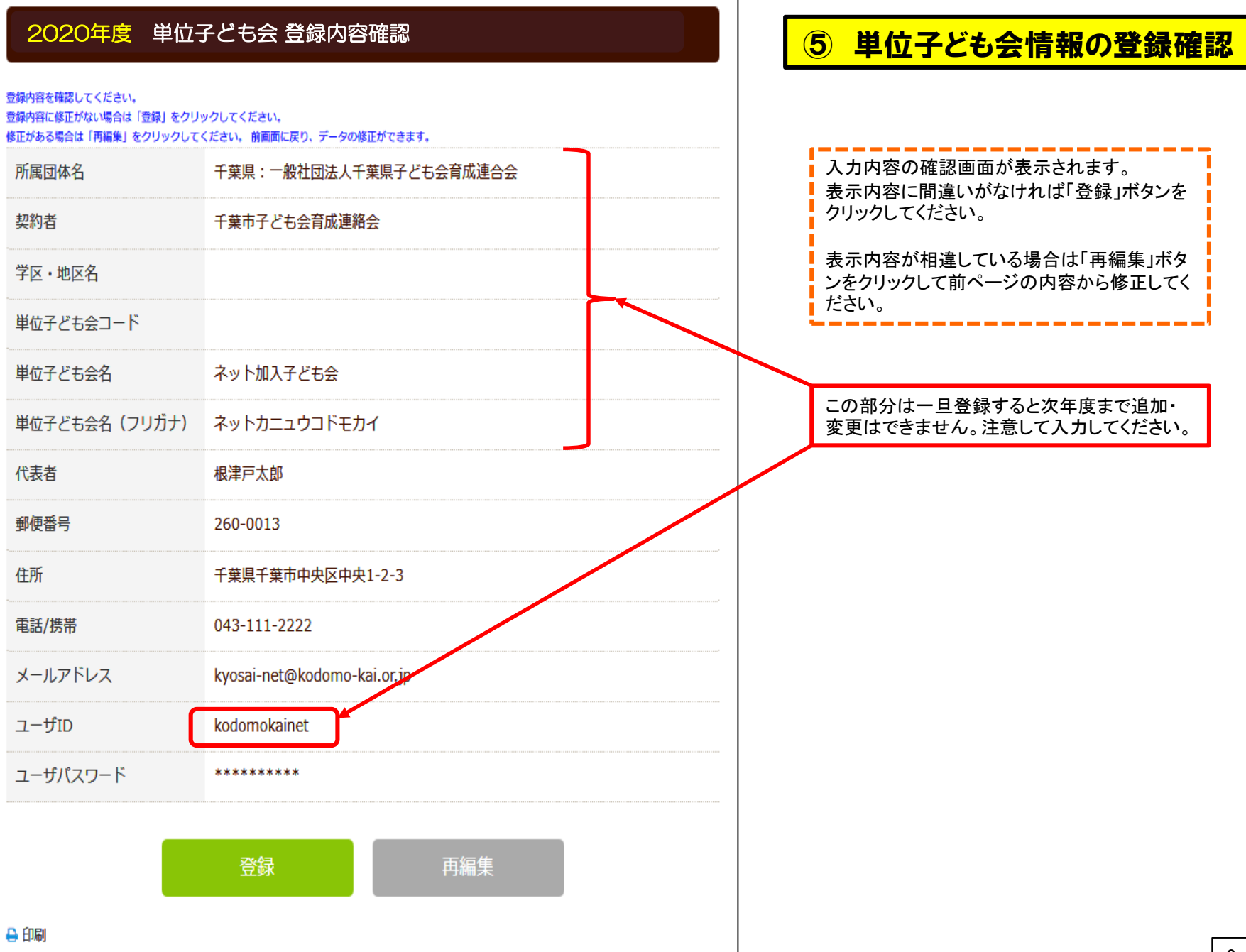

### ⑥ 単位子ども会情報の登録完了

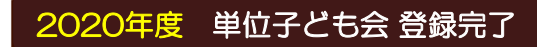

ご入力いただいた情報の登録が完了致しました。 ご登録いただいたアドレスへメールを送信させていただきましたのでご確認ください。

メールが届かない場合は、ご登録いただいたメールアドレスが正しくないかもしれません。 そのような場合にはまずログインしていただき、メールアドレスの記載情報をご確認下さい。

メールアドレスが正しいにもかかわらずメールが届かない場合は、お手数ですが下記電話にて 全子連までご連絡ください。

(全子連連絡先: 03-5319-1741)

ログイン画面に移動 閉じる

※メールが届かない場合は、ご登録いただいたメールアドレスが正しくないかもしれません。 そのような場合は、登録したユーザーID、パスワードで、単位子ども会情報の登録されたアドレスを 確認してください。

※スマホの場合、PCからのメールを拒否する設定になっている可能性があります。その場合の設定 変更はお使いのキャリア、販売店にお問い合わせください。 登録が完了すると左記画面が表示されま す。

登録確認のため次ページの内容のメール が、ご登録いただいたアドレスに送信され ます。

メールが届かない場合は下記事項に沿って対応願います。

メールが確認できましたら「ログイン画面 に移動」をクリックしてください。 (⑨ページに移動)

ネット加入子ども会 根津戸太郎 様 この度は、全国子ども会連合会共済申し込みサービスのご 利用ありがとうございます。 お申込みいただいた単位子ども会の登録が完了いたしま したので、お知らせいたします。 以降、お申込みいただいたユーザID、バスワードで ログインいただき、共済加入メンバー・行事等の登録を 行うことができます。 所属団体名:一般社団法人千葉県子ども会育成連合会 |共済加入者:千葉市子ども会育成連絡会| 単位子ども会名:ネット加入子ども会 代表者名 :根津戸太郎 ユーザID :kodomokainet バスワード:(ご登録いただいたもの) なお、このメールに心当たりがない場合は、事務局ま でお問い合わせください。 事務局 連絡先 公益社団法人 全国子ども会連合会 〒112-0012 東京都文京区大塚6-1-14 全国子ども会ビル TEL 03-5319-1741 (代) FAX 03-5319-1744 URL http://www.kodomo-kai.or.jp Email kyosai-net@kodomo-kai.or.jp

# ⑦ 単位子ども会情報の登録完了通知

左記内容のメールが登録されたアドレスに送信 されます。

確認後、ログイン画面に移動してログインしてく ださい。

登録されているアドレスが相違しているとメール が届きません。

8 ログイン

### 登録したユーザーID、パスワードを入力してログインしてください。

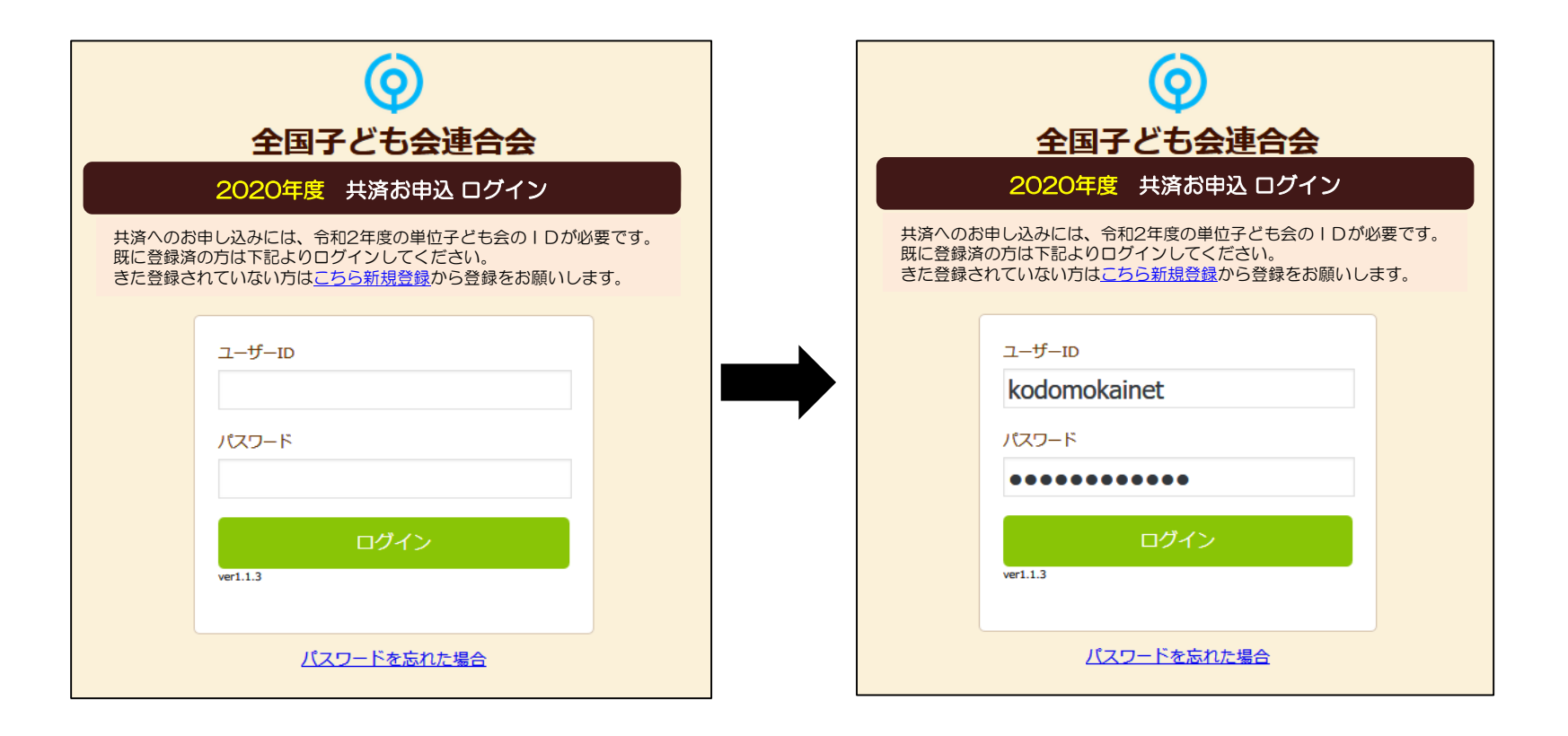

### **⑨ 加入者登録**

ログインすると下記画面が表示されますので、 「追加」ボタンをクリックして加入者登録をしま す。登録画面は次ページの通り。

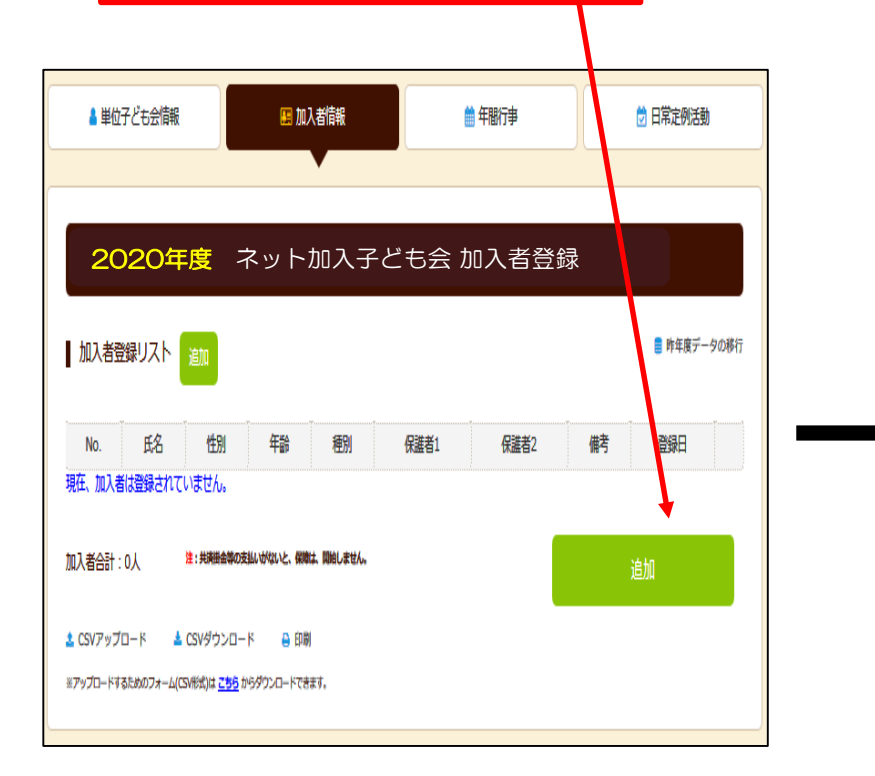

加入年度の4月1日現在満4歳未満の幼児が加入す る場合は、保護者の会員登録が必要です。

子ども会行事に満4歳未満の幼児が参加する場合は 会員登録された保護者が同伴することが安全共済会 の補償の対象となります。 「追加」ボタンをクリックすると下記画面が表示されますので「氏名」「性別」「年齢」を入力 してください。

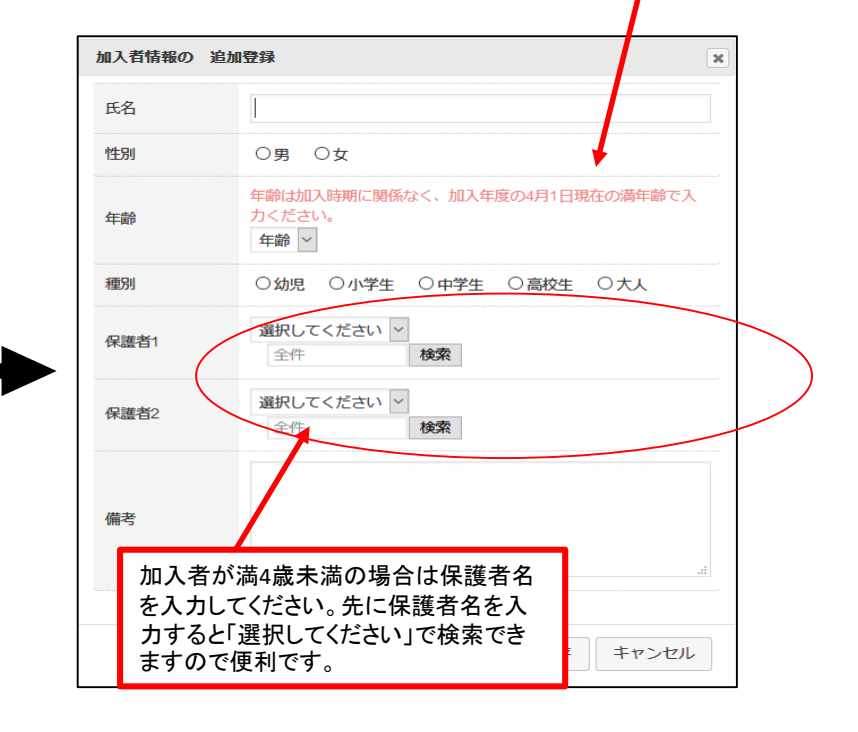

年齢は加入時期に関係なく、加入年度の

4月1日現在の満年齢で入力ください。

#### 満4才以上の加入者は「氏名」「性別」「年齢」の3項目のみ 入力してください。

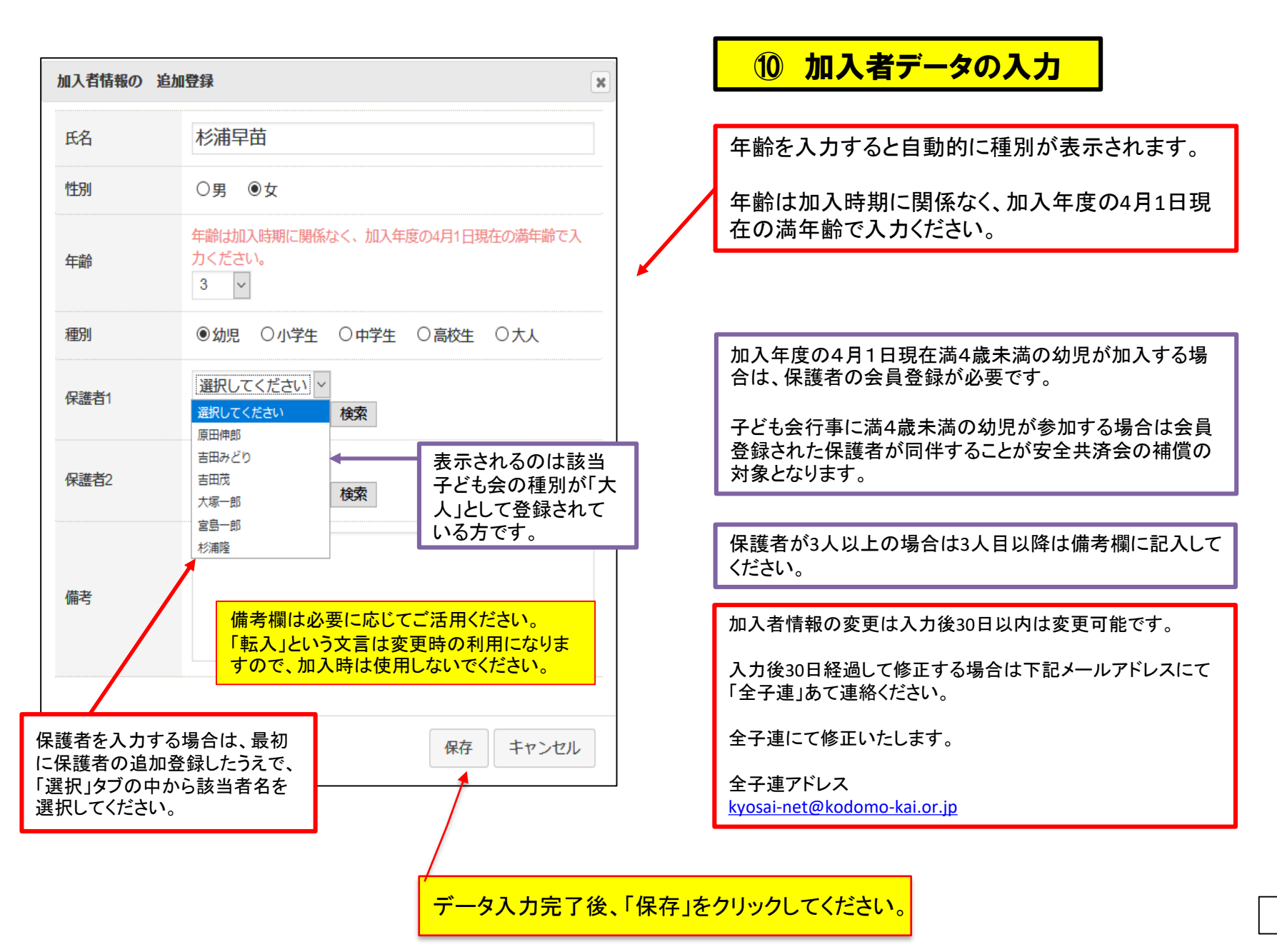

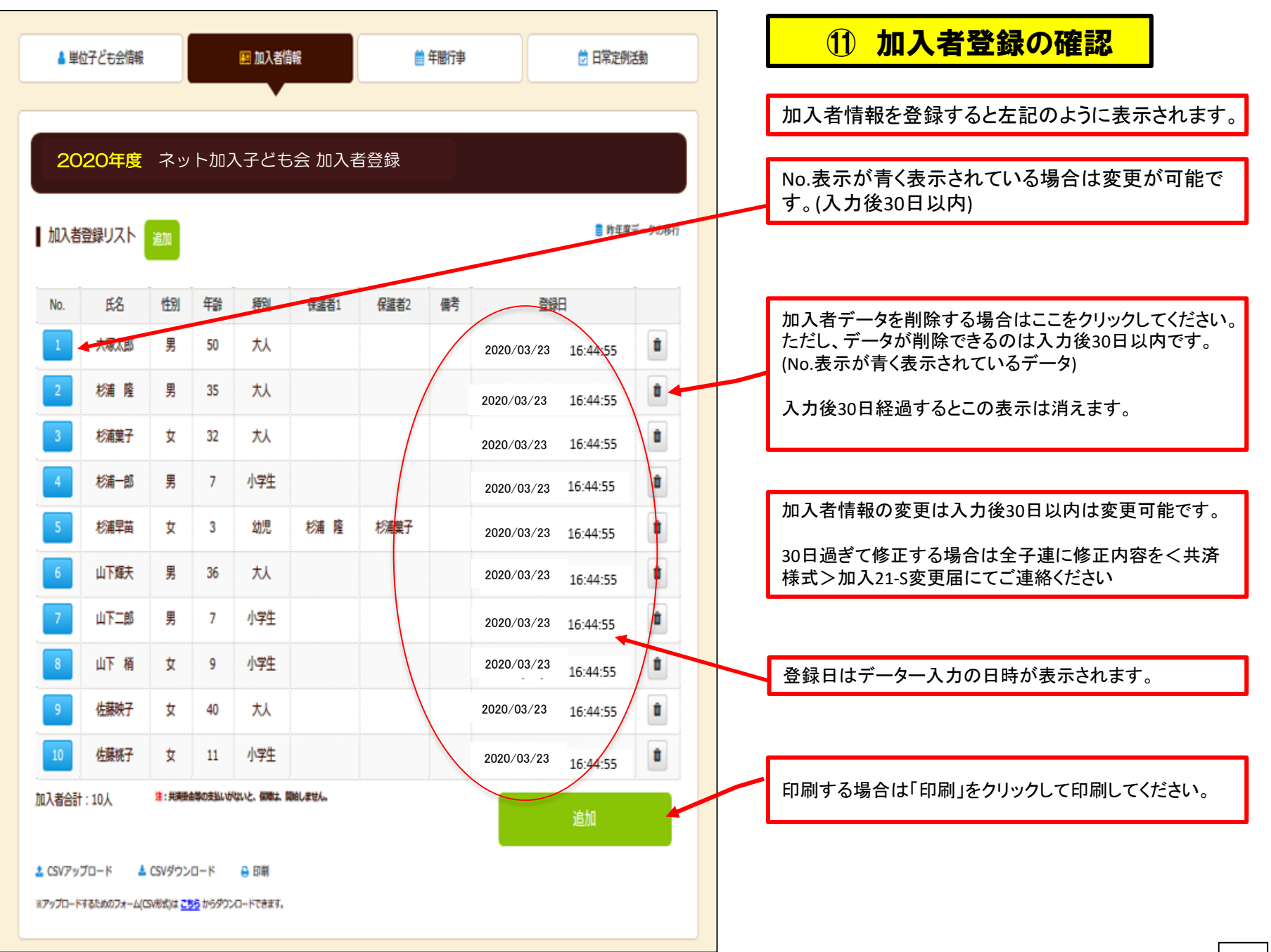

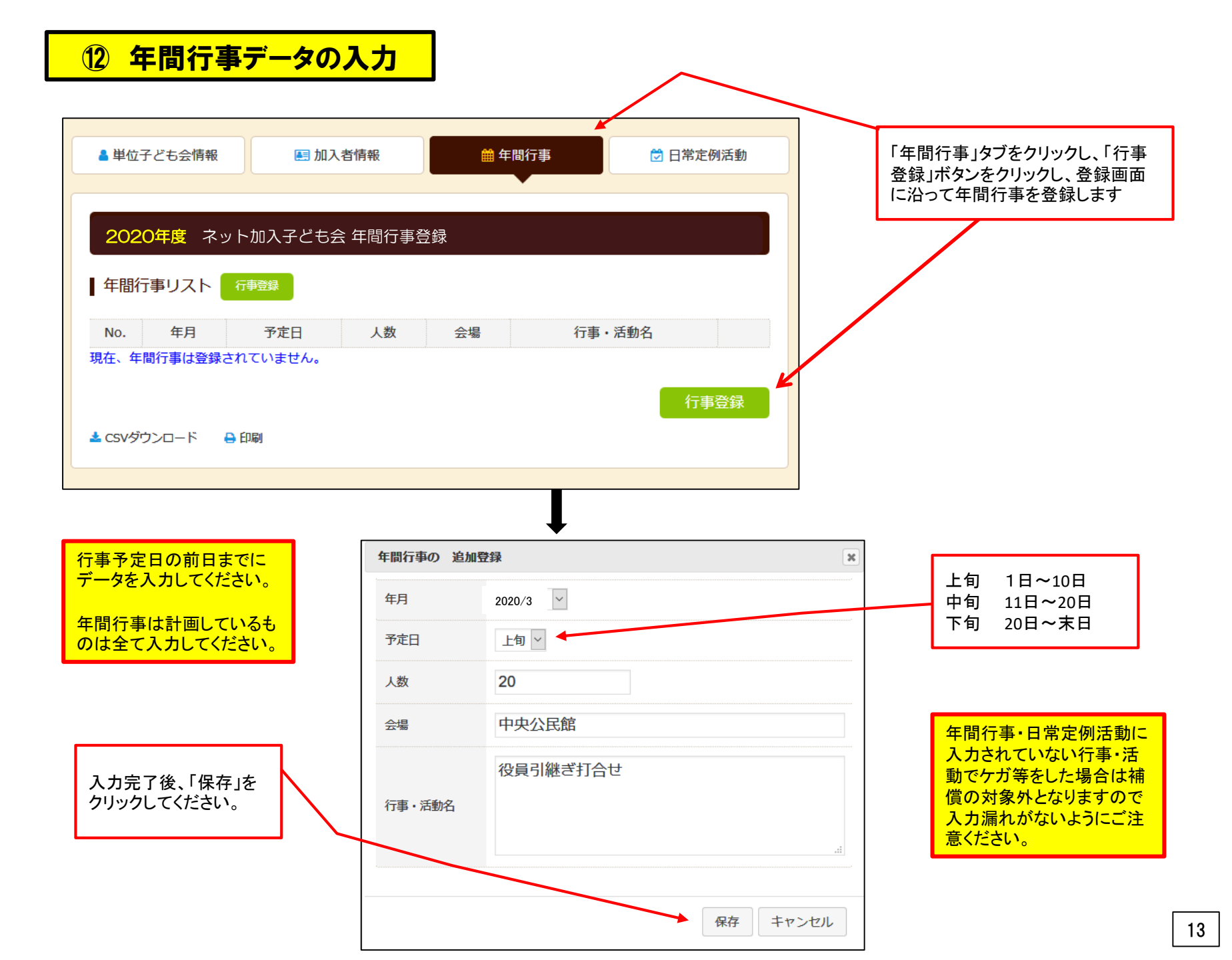

### 13 年間行事登録確認

前ページにデータを入力すると左記のように表示されます。 書類にて印刷する場合は下段の「印刷」ボタンをクリックして印刷してください。

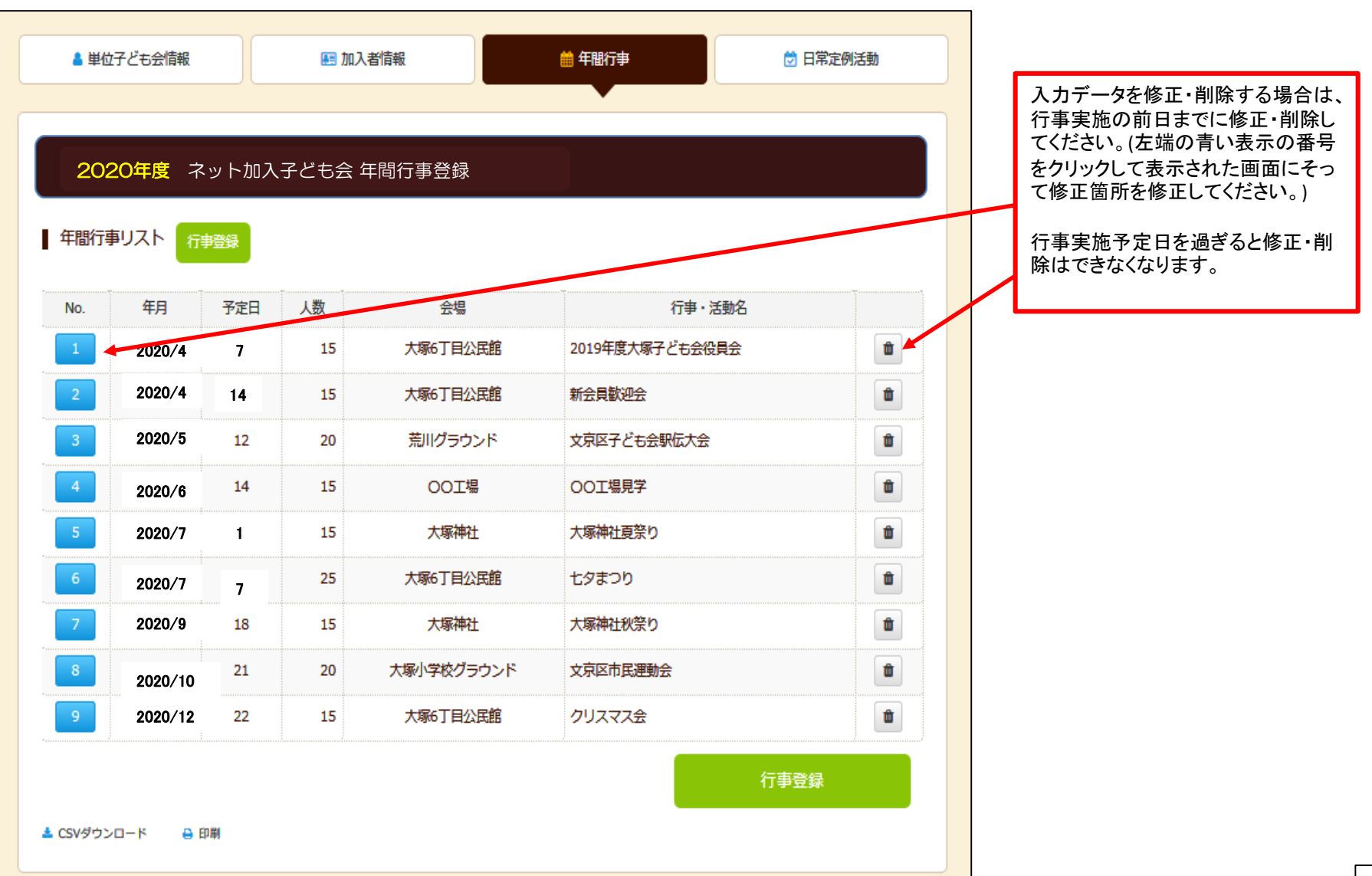

| 14 日常定            | <mark>2例活動データ</mark> | <mark>の入力</mark> |          | $\wedge$ |                                                                                              |
|-------------------|----------------------|------------------|----------|----------|----------------------------------------------------------------------------------------------|
| ▲ 単位子ども会情報        | ■ 加入者情報              | 曲 年間行事           | 💆 日常定例活動 |          | 日常定例活動を登録する場合は上記画面の上<br>段にある「日常定例活動」タブをクリックし、「定例<br>活動登録」ボタンをクリックし、登録画面に沿って<br>日常定例活動を登録します。 |
| 2020年度 ネッ         | ト加入子ども会 日常           | 定例活動登録           |          |          |                                                                                              |
| 日常定例活動 定例活動       | 的登録                  |                  |          |          |                                                                                              |
| No. 予定            |                      | 行事・活動名           |          |          |                                                                                              |
| 現任、日常定例活動は登録      | されていません。             |                  | 定例活動登録   | ſ        |                                                                                              |
| 🛓 CSVダウンロード 🛛 🔒 🗄 | 口刷                   |                  |          |          |                                                                                              |

予定日は確定しなくても概ねの予定で入力 してください。

行事名・活動名毎に入力してください。

年間行事・日常定例活動に入力されていな い行事・活動でケガ等をした場合は補償の 対象外となりますので入力漏れがないよう にご注意ください。

| 日常定例行事の道 | a加登録 ×    |
|----------|-----------|
| 予定日      | 毎月第2日曜日   |
| 行事・活動名   | ソフトボールの練習 |
|          | 保存キャンセル   |

## 15 日常定例活動の登録確認

| ▲ 単位子ども                    | 会情報       | 🛤 加入者情報               | ● 年間行事    | □ 日常定例活動 |  |  |  |
|----------------------------|-----------|-----------------------|-----------|----------|--|--|--|
|                            |           |                       |           |          |  |  |  |
| 2020年度 ネット加入子ども会日常定例活動登録   |           |                       |           |          |  |  |  |
| ┃ 口市走171/白<br>No.          |           | <sup>至34</sup><br>予定日 | 行事・活動名    |          |  |  |  |
| 1                          | 1 每月第2日曜日 |                       | ソフトボールの練習 |          |  |  |  |
| 2                          | 偶数        | 月第3日曜日                | 役員会       |          |  |  |  |
| 定例活動登録<br>▲ CSVダウンロード ● 印刷 |           |                       |           |          |  |  |  |

前ページにデータを入力すると上記のように表示されます。 書類にて印刷する場合は下段の「印刷」ボタンをクリックして印刷してください。

#### 16 市区町村子連への連絡

#### 共済等掛金および都道府県・政令指定都市子連等会費を市区町村子連に送金(もしくは持参)し、次の書面を市区町村子連に提出してください。

#### 加入申込書<共済様式>加入-11S(ネット加入用)

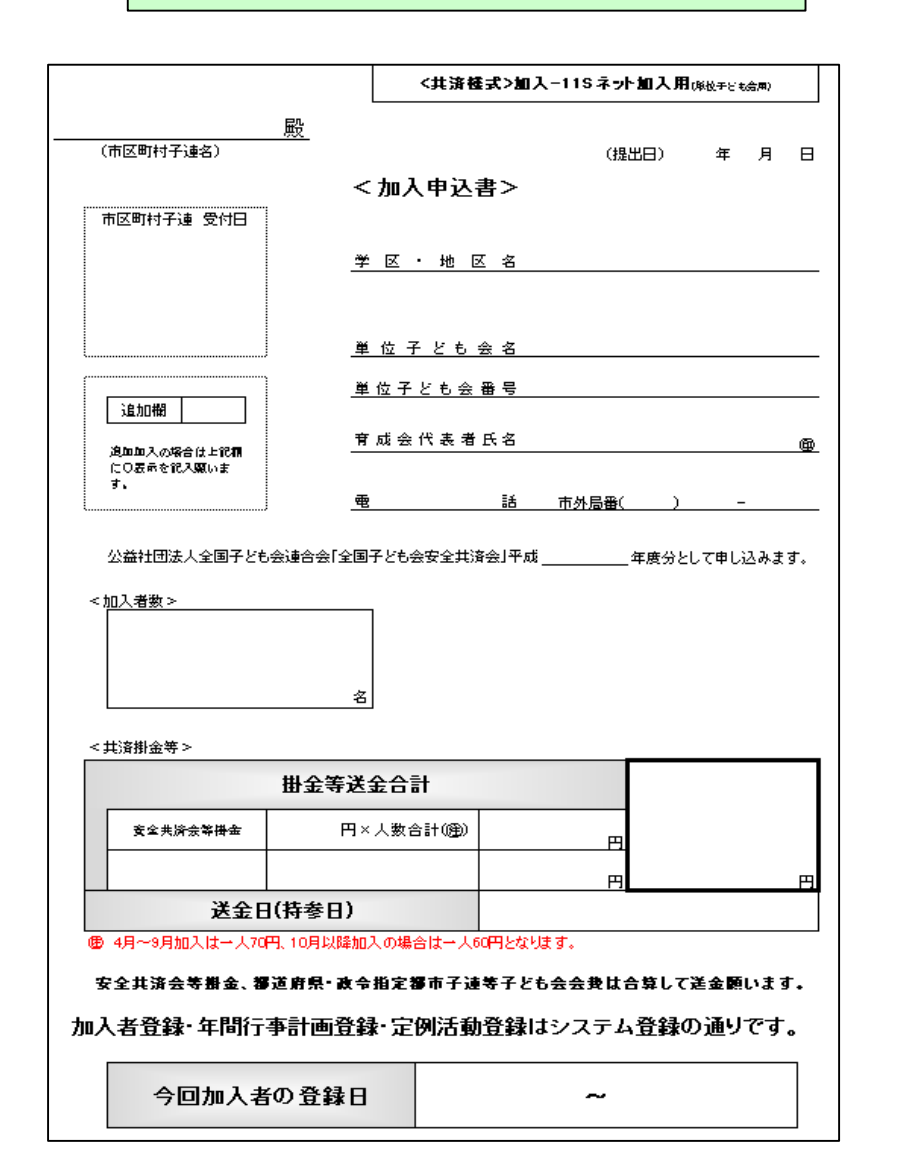

#### 加入申込書<共済様式>加入-11S(ネット加入用)「記入例」

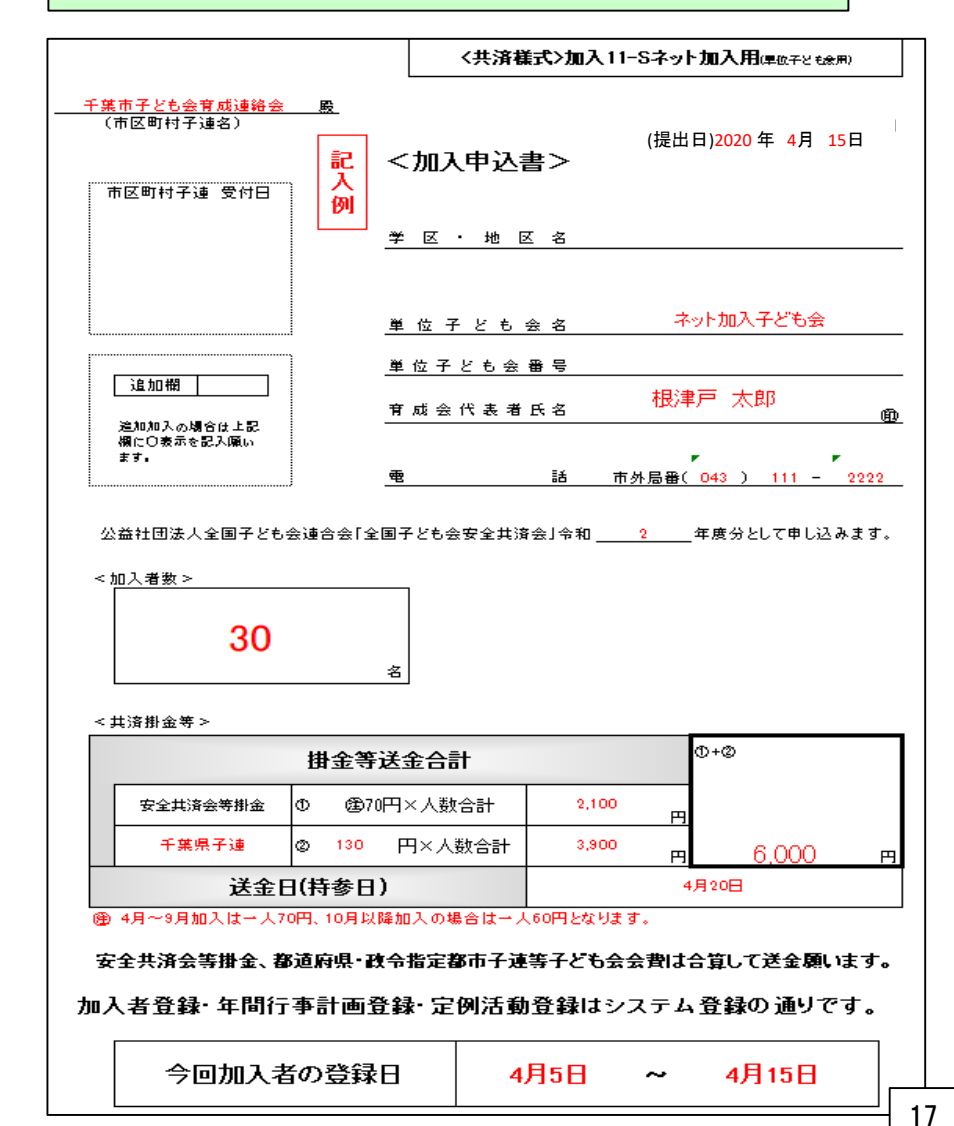